## レゾナンスアプリ操作マニュアル

※このマニュアルではプロフェッショナルコース(1200種類のプログラムが 聞ける契約)で説明しておりますが、どの契約でも使える機能は同じに なります。

## ①1つのプログラムを再生する【シンプルメニュー(青)】

1-1. アプリを開く

タブレット内にサイマティクスのアプリがあります。 画面内にある【RESONANCE】のアプリをタッチします。

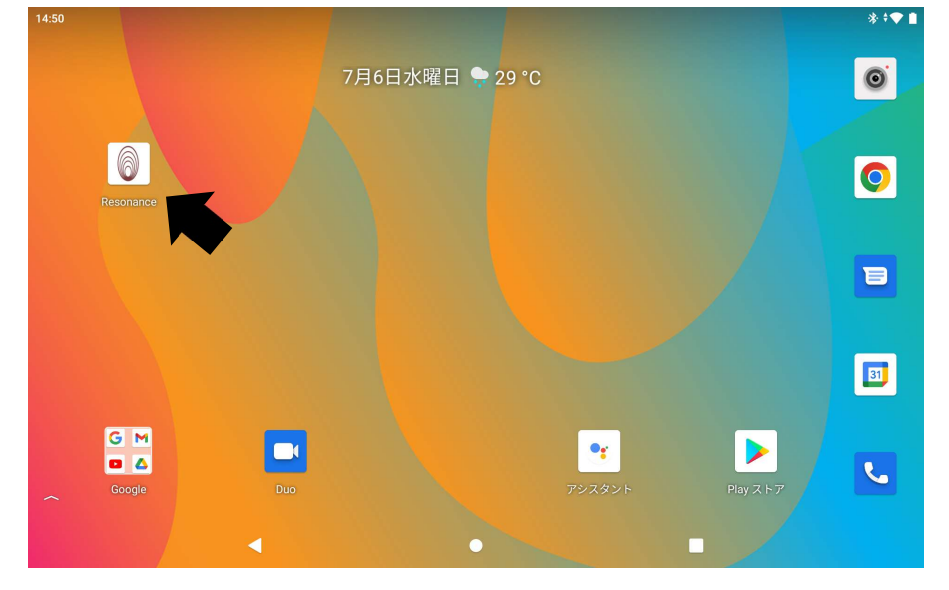

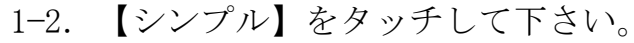

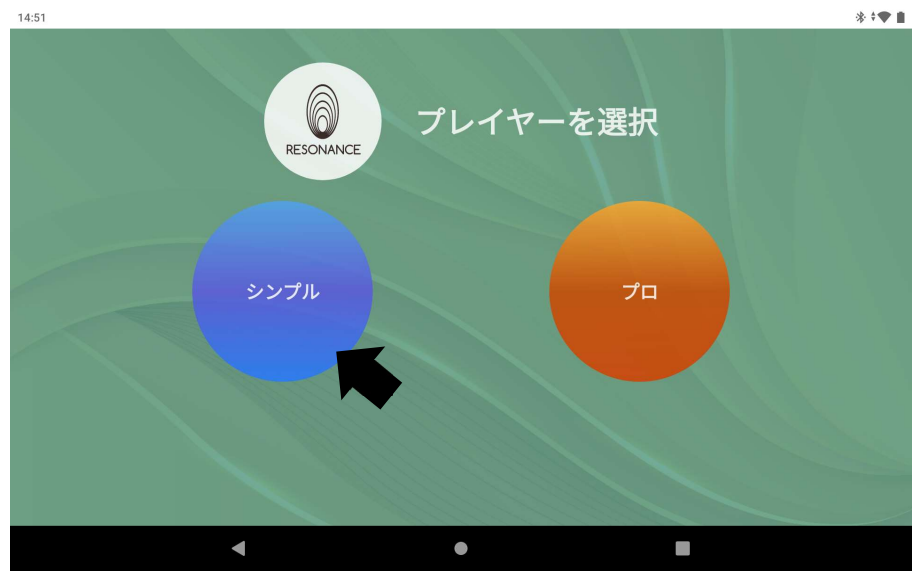

1-3. 12種類のカテゴリーが表示され、

スクロールすると全ての【カテゴリー】を確認できます。 <sup>1452</sup>

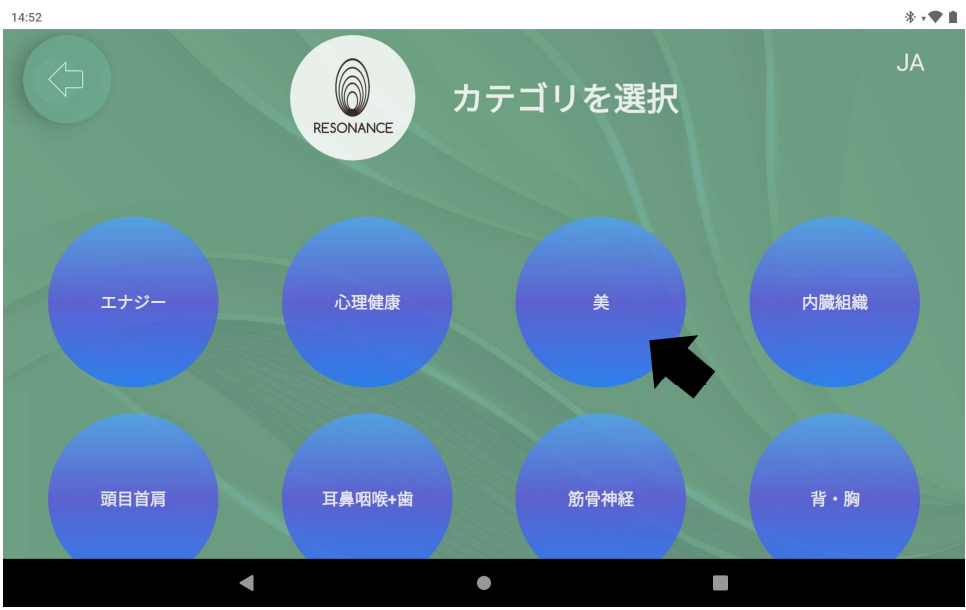

■お好みのカテゴリーをタッチして下さい。

1-4. 画面の中央にコース一覧が表示されるので、お好みの【コース】を タッチします。

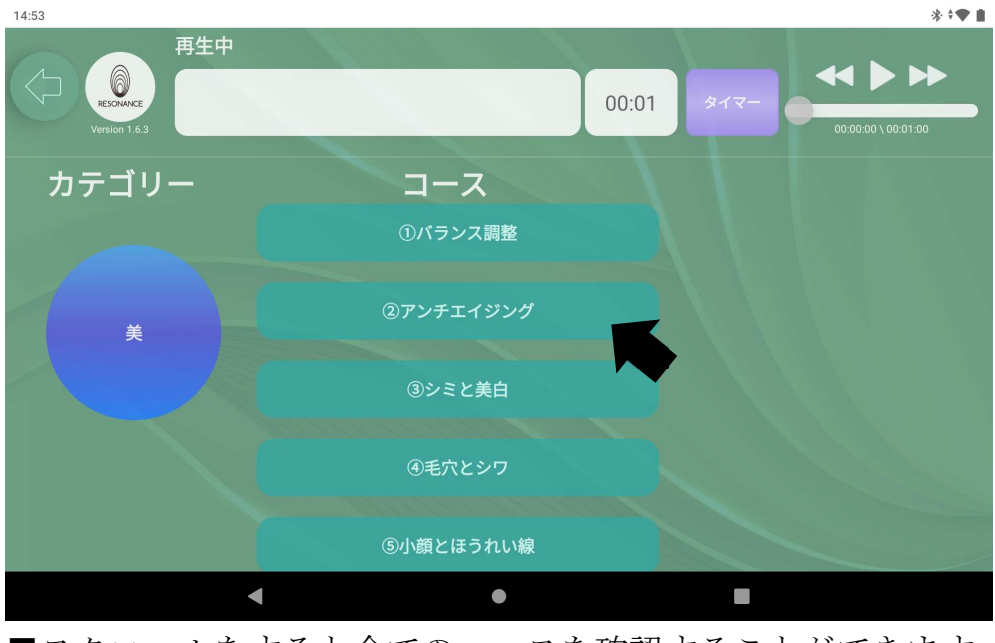

■スクロールをすると全てのコースを確認することができます。

| 14:53                             |           | * 🕈 🗈                       |
|-----------------------------------|-----------|-----------------------------|
| 再生中<br>Ficourier<br>Version 1.6.3 | 00:01     | タイマー<br>00:00:00 \ 00:01:00 |
| カテゴリー                             | コース       |                             |
|                                   | ①バランス調整   | トーンリスト                      |
| <u> </u>                          | ③アンチエイジング |                             |
|                                   | ③シミと美白    |                             |
|                                   | ④毛穴とシワ    |                             |
|                                   | ⑤小顔とほうれい線 |                             |
| •                                 | •         |                             |

1-5. コースの右側に表示された【トーンリスト】をタッチします。

1-6. プログラムリストの一覧が表示されます、

一番上の【プログラム】の名称部分をタッチします。

| 14:54<br>再生中<br>FESOMACE<br>Version 1.6.3 | ***<br>00:01<br>タイマー<br>00:00 \ 00:01.00 |
|-------------------------------------------|------------------------------------------|
| ニース                                       | ひらがな プログラムリスト 名前で検索                      |
| ②アンチエイジング                                 | 1 800 DNA再生                              |
|                                           | 2 555 心理 必須生命力 VLF                       |
|                                           | 3 1276 DNAの整合性 B                         |
|                                           | 4 162 細胞再生 (A)                           |
|                                           |                                          |
| •                                         | •                                        |

選択されたプログラムが肌色に変わり、

画面左上の口にそのプログラム名が表示されます。

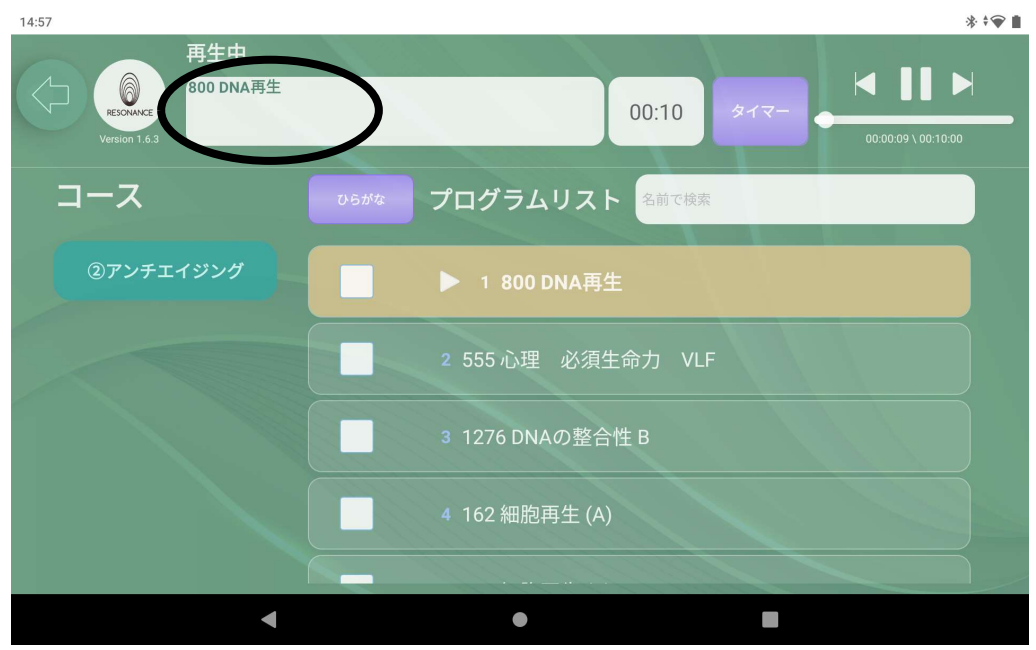

## 1-7. 時間の設定をする

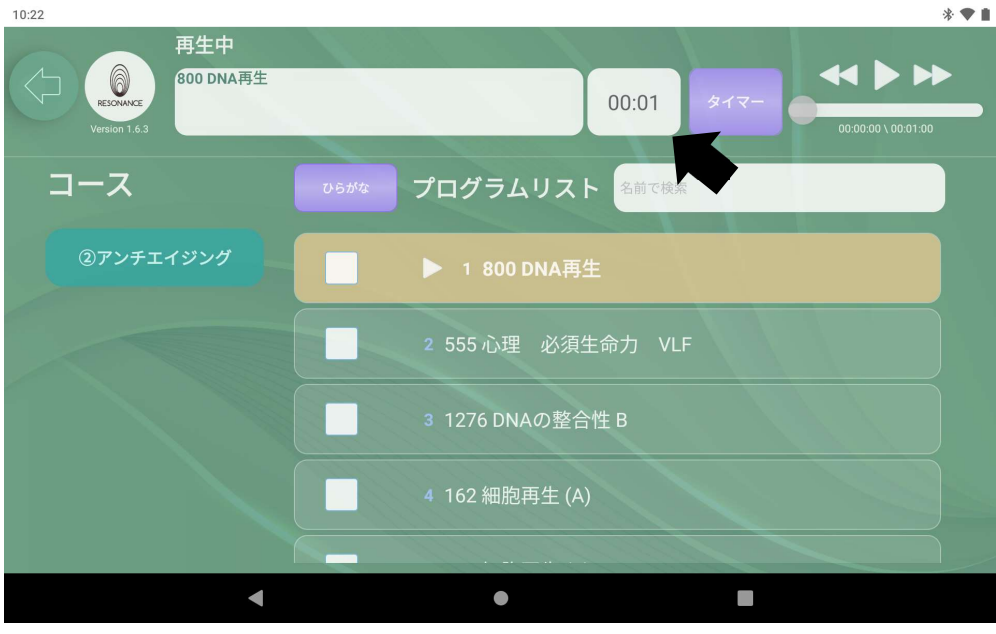

画面上部にある紫色のタイマーの隣の空白の部分をタッチします。

※最初の設定は1分になっています。

1-8. キーボードでお好みの分数を入力し、紫色のタイマーをタッチ。 画面右上にある【 ▶ 】をタッチするとプログラムが再生されます。

| 14:58 | 再生<br>000<br>000 1.6.3 | E中<br>DNA再生 |   |               | 00:10 | १८२- | 00:00:42 | *                       |
|-------|------------------------|-------------|---|---------------|-------|------|----------|-------------------------|
| ;     | ス                      |             |   | プログラムリスト      | 名前で検索 |      |          |                         |
| 27    | ンチエイジン                 | של          |   | ▶ 1 800 DNA再生 |       |      |          |                         |
|       | •                      | +           | , |               | 1     | 2    | 3        | $\overline{\mathbf{X}}$ |
|       | *                      | /           | • |               | 4     | 5    | 6        | ~                       |
|       | (                      | )           | = |               | 7     | 8    | 9        |                         |
|       |                        |             |   |               | *     | 0    | #        |                         |
|       |                        | •           |   | ٠             |       |      |          |                         |

※時間を設定すると、紫色のタイマーの右隣りにある時間表示が設定した 時間に変わります。

※最大24時間まで設定可能です。例)11時間7分なら【1107】と入力しま す。

1-9. プログラムの停止は、画面右上にある【■■】ボタンをタッチすると プログラムは停止します。

| 14:58<br>FECONNCE<br>Verdion 1.6.3<br>中生中<br>800 DNA再生 |                     |
|--------------------------------------------------------|---------------------|
| コース                                                    | ひらがな プログラムリスト 名前で検索 |
| ③アンチエイジング                                              | ▶ 1 800 DNA再生       |
|                                                        | 2 555 心理 必須生命力 VLF  |
|                                                        | 3 1276 DNAの整合性 B    |
|                                                        | 4 162 細胞再生 (A)      |
| •                                                      |                     |

■最後までプログラムを再生した場合も、途中でプログラムを停止した場合 もタイマーで設定した時間はそのままになります。

②5つのプログラムを同時再生する【シンプルメニュー青)】

2-1. 聞きたいプログラムリストを表示します。

| 14:54     | ***<br>00:01 タイマー<br>00:000 \ 00:01:00 |
|-----------|----------------------------------------|
| コース       | ひらがな プログラムリスト 名前で検索                    |
| ②アンチエイジング | 1 800 DNA再生                            |
|           | 2 555 心理 必須生命力 VLF                     |
|           | 3 1276 DNAの整合性 B                       |
|           | 4 162 細胞再生 (A)                         |
|           |                                        |
| •         | •                                      |

2-2. プログラムリストからお好みのプログラムを<u>5つまで</u>選び、 左の【□】の中をタッチし、チェックを入れて下さい。

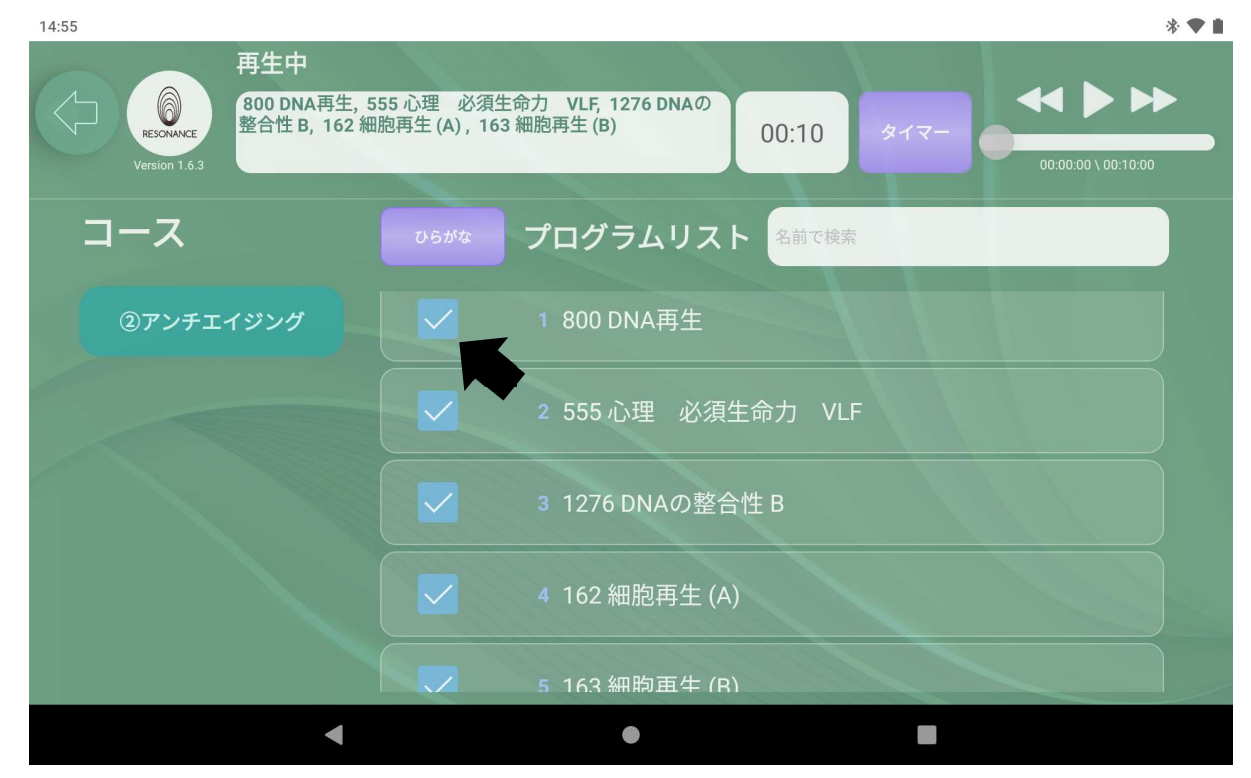

- 2-3. 時間の設定をする ※「1-7. 時間の設定をする」を参照。
- 2-4. 画面右上にある【 ▶ 】をタッチすると、プログラムが同時再生されます。

| 14:55     | *▼■<br>55 心理 必須生命力 VLF, 1276 DNAの<br>胞再生 (A), 163 細胞再生 (B)<br>00:10 タイマー<br>00:00:05 \ 00/101 |
|-----------|-----------------------------------------------------------------------------------------------|
| コース       | ひ6がな プログラムリスト 名前で検索                                                                           |
| ②アンチエイジング | ✓ 1 800 DNA再生                                                                                 |
|           | ✓ 2 555 心理 必須生命力 VLF                                                                          |
|           | ✓ 3 1276 DNAの整合性 B                                                                            |
|           | ✔ 4 162 細胞再生 (A)                                                                              |
|           | 5 163 細胞再牛 (R)                                                                                |
| •         | •                                                                                             |